## **Changing your password**

As with all guides it's a good idea to read through all the steps to find out what to expect before starting the process - printing out the guide is also helpful if not essential.

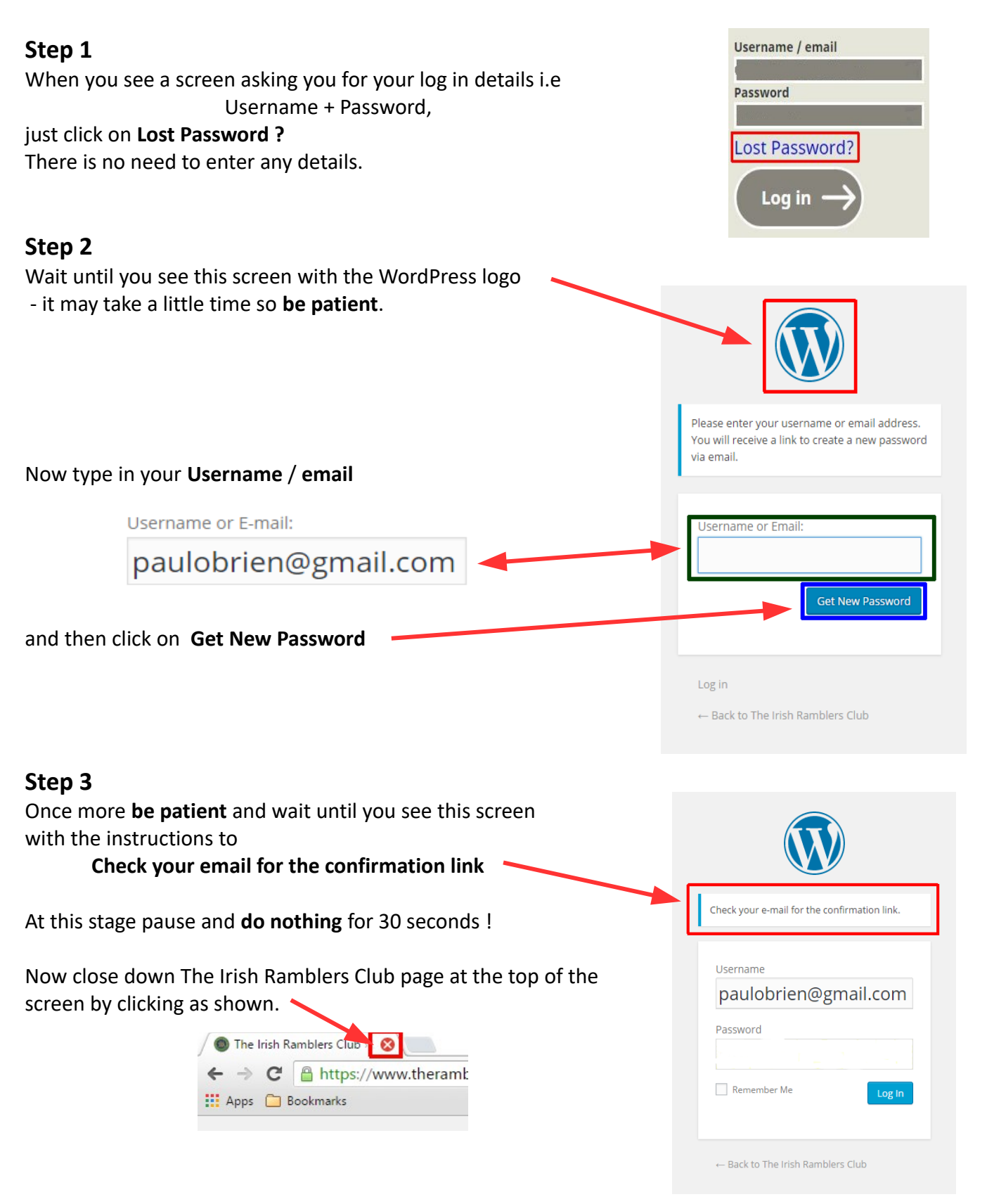

#### 1 of 5

# 22/07/17

If you've typed in an email address which is not that of a bona fide member you will get a different screen and you will have to start again.

ERROR: There is no user registered with that email address.

#### Step 4

Now check your emails. The WordPress email should be waiting for you - check your Spam/Promotions folders

If it has not arrived the best thing to do might be to have a cup of coffee.

You could also close down your computer and complete the process at some later stage within the next day or so.

The email, when it arrives, will be look very like the following:

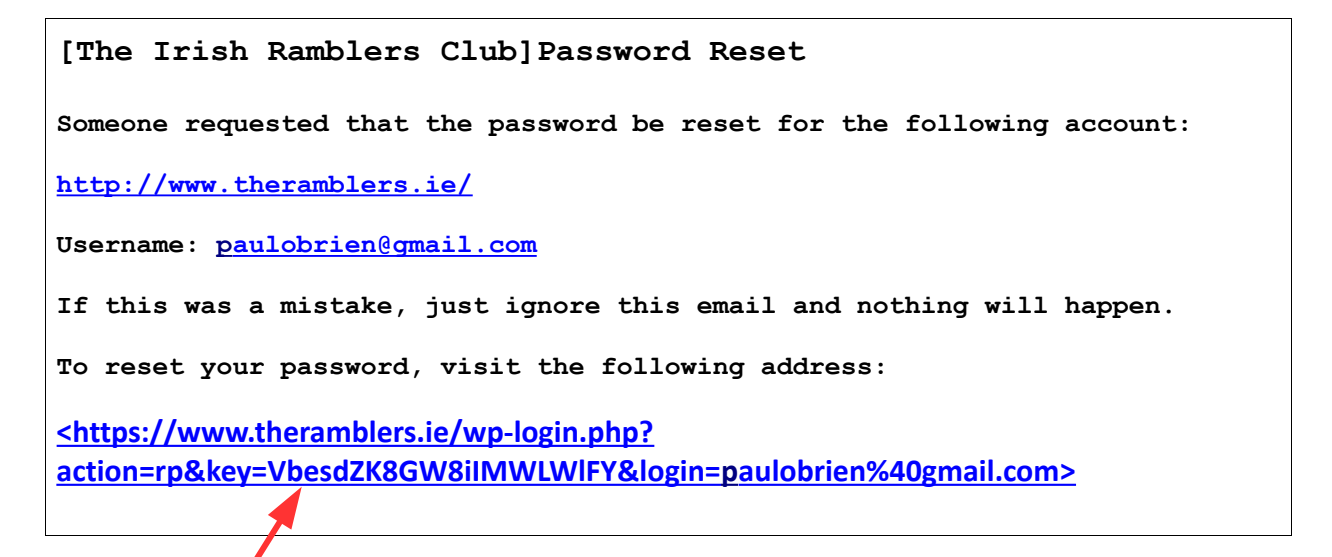

## Step 5

Click on this link. You will be brought to this screen. [ if not see What can go wrong at the end of this guide]

Don't click on Reset Password to accept the suggested 12 character password quite yet - you'll want to choose a shorter simpler one.

Make up your new password. WordPress insists on a Strong to Medium one but it needn't be as many as 12 characters - just include an upper case letter, a symbol or two and a number.

e.g. You have a pet goldfish called Alphonsus

take the first six letters and make the first character upper case: Alphon

write these down with a gap between each pair: Al ph on

| Enter your new password below.                                                                                                    |
|----------------------------------------------------------------------------------------------------|
| New password                                                                                                    |
| Strong                                                                                                    |
| Hint: The password should be at least twelve characters long. To make it stronger, use upper and lower case letters, numbers, and symbols like ! "?  % ^ & ). |
| Reset Password                                                                                                    |
|                                                                                                    |

Put \$, % in the two gaps and 9 at the end and there's your password: Al\$ph%on9

Write this down ! Put it somewhere you can remember to look for it - underneath Alphonsus's bowl ?

## Step 6

Click to the right of the password shown and backspace to the beginning so the space is now blank.

Type in your new password.

Only now click on Reset Password

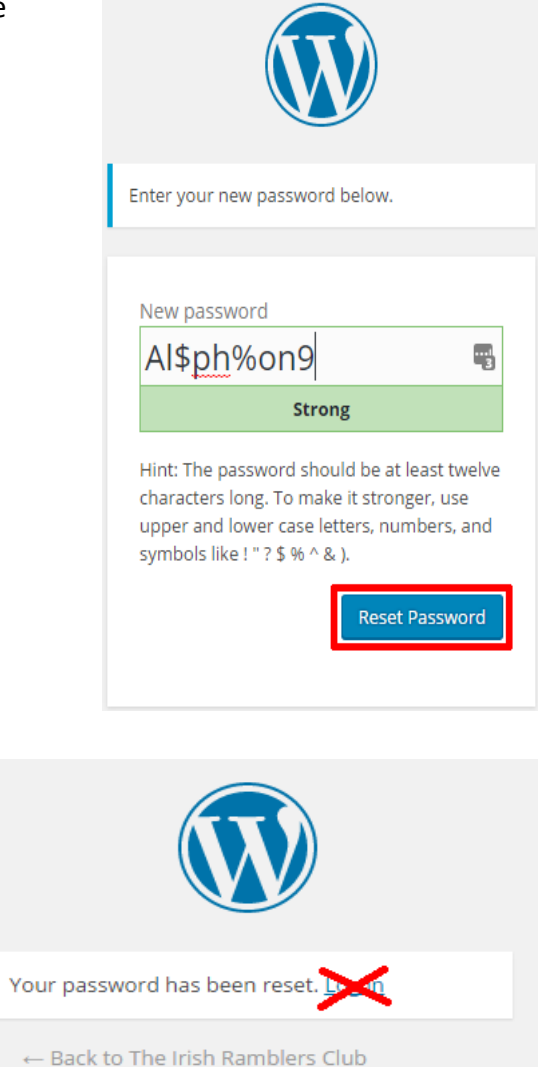

You will get the response that

#### Your password has been reset

That's it - you've done it ! No matter what you do now you have a new password.

## There's no point in making any further change of password !

I suggest that you **don't** click on the link **Log in** 

Instead close down The Irish Ramblers Club page at the top of the screen by clicking as shown.

| e C | Attps://www.theramb |
|-----|---------------------|
|     | e C                 |

Now proceed to Step 7

Note:

If you do click on the link Log in and proceed to enter your Username and new Password as described in Step 7 below you will not get directly to the Members Area.

Instead you will find yourself on the home page of www.the ramblers.ie

Click on **members login/out** in the top right corner of the page.

![](_page_3_Picture_1.jpeg)

Now click as shown to get to the Members Area

## Step 7

Now, or at any later stage, you should

#### either

return to the monthly email, click on the link to the <u>Members Area</u> and log in with your Username and new Password.

or go to <u>https://www.theramblers.ie/members-area/</u>, and log in with your Username and new Password

![](_page_3_Picture_8.jpeg)

Use the following link to find Help logging in

Some browsers may save your details automatically but others will first ask you if you want this. Details about saving your password are given on the website in the *Using the website* link

## What can go wrong ?

In **Step 5** when you click on the long link in the email you may get the message

"Your password reset link appears to be invalid"

This is most likely because you have tried resetting your password previously and you have just clicked on the link given at that time.

You should check your emails and look for the **most recent one** that has just been sent to you. Use the link given.

| Please enter your username or email address.<br>You will receive a link to create a new password<br>via email. |
|----------------------------------------------------------------------------------------------------|
| Your password reset link appears to be invalid.<br>Please request a new link below.                            |
| Username or Email:<br>Get New Password                                                                         |